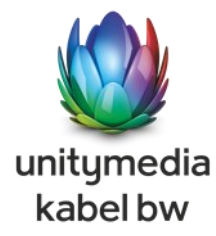

# Vertriebspartner Newsletter

Vertriebspartner-Retail

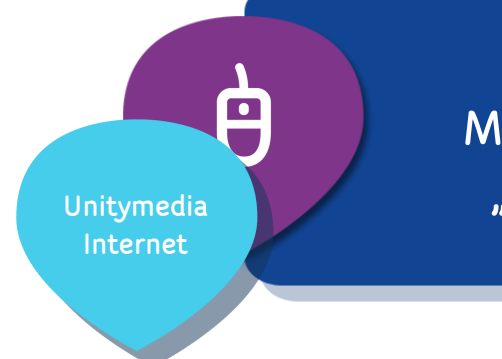

Vernichtung Marketingmaterialien "Simone Thomalla"

Bitte beachten Sie die folgenden Seiten dieses Newsletters.

Alle Werbemittel die das Konterfei der Schauspielerin Simone Thomalla tragen, dürfen ab dem 01.01.2014 keinesfalls mehr zum Einsatz kommen.

Die Bildrechte für die Schauspielerin laufen zum 31.12.2013 aus!

#### THEMEN IN DIESER AUS-GABE

Auslaufen von Marketingmaterialien ......1

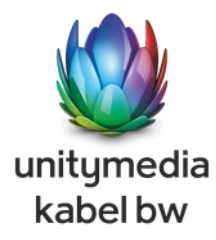

## Vernichtung von Materialien

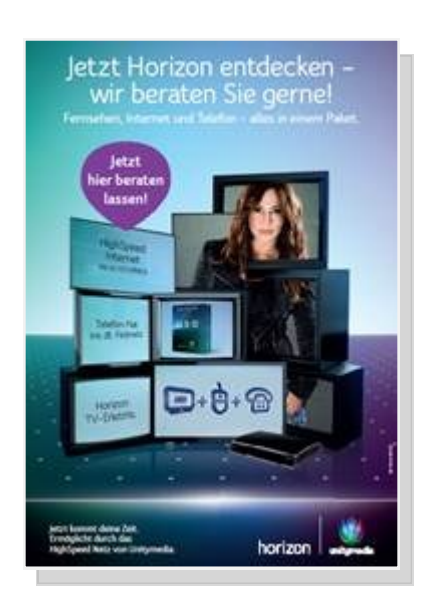

Nebenstehendes Poster und alle weiteren Werbemittel, welche Simone Thomalla darstellen, dürfen ab dem 01.01.2014 nicht mehr verwendet werden. Bitte vernichten Sie diese Werbemittel bis spätestens 31.12.2013

Hintergrund: Die Bildrechte für Simone Thomalla laufen zum 31.12.2013 aus.

Bitte tauschen Sie die Werbemittel gegen das hier gezeigte (mit der Schauspielerin Sonja Kraus) aus:

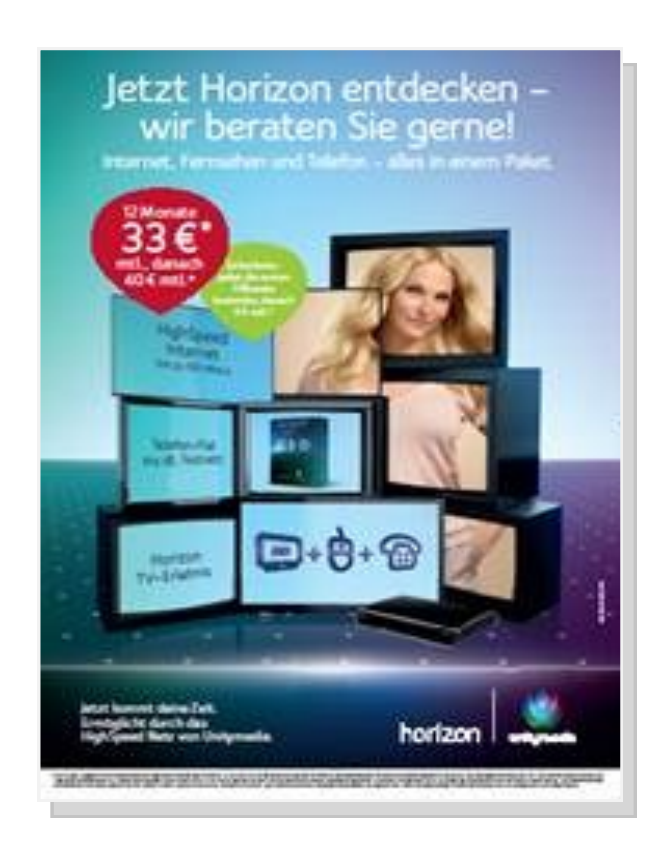

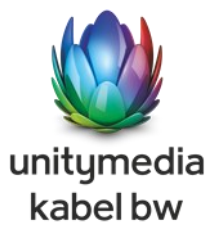

## Weitere Verwendung von Materialien

Folgende zusätzliche Poster können weiterhing verwendet werden und müssen nicht vernichtet werden:

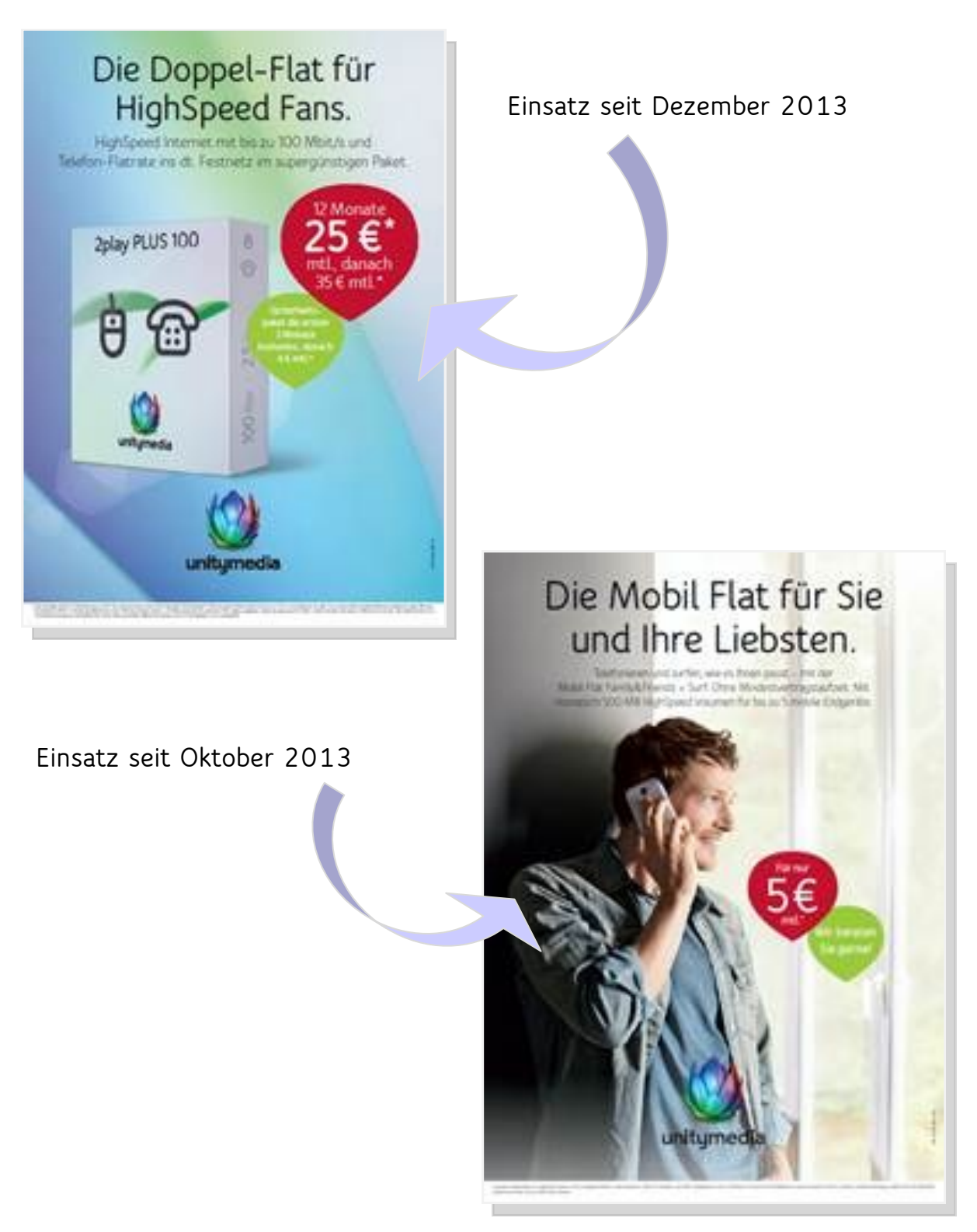

### Vertriebspartner-Retail

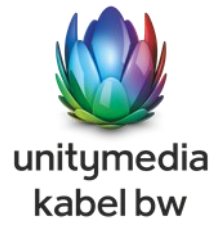

Kontaktieren Sie uns!

ଳ୍ଫ

þ

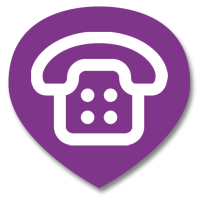

Sales Support Sammelrufnummer 0221-8462 - 5799

Unitymedia KabelBW **Residential Sales Support** 

50933 Köln

Aachener Str. 746-750

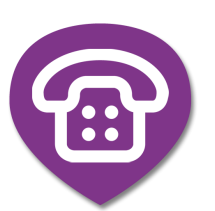

Hotline Vertriebspartner 0234-8930-85-680 Besetzungszeiten Montag-Freitag und Samstag

08:00-22:00 09:00-19:00

Vertragsarchivierung: Unitymedia KabelBW UM - Vertragsarchivierung Postfach 10 25 30 44725 Bochum oder Per FAX: 0234 - 8930 3355

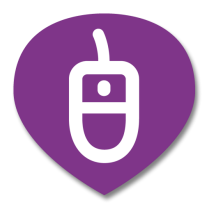

vertriebspartner@umkbw.de

Verträge B2B/Geschäftskunden Unitymedia Group B2B Archiv/Verträge Rensingstr. 15 44807 Bochum

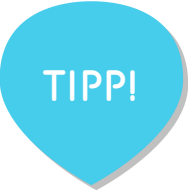

#### Wussten Sie schon?

Wenn Sie bei der Adresseingabe im SPP eine Postleitzahl eingegeben haben, so werden Ihnen alle innerhalb dieser Postleitzahl in unserem Kundenverwaltungssystem existierenden Orte in Dropdown Menü zur Auswahl angeboten.

Um den richtigen Ort auszuwählen, drücken Sie nach der Eingabe der Postleitzahl einfach auf den schwarzen nach unten gerichteten Pfeil neben dem Ortsfeld, falls mehrere Orte existieren, werden diese dort zur Auswahl gestellt.

| PLZ/Stadt:      | 52080     | Aachen                  | - |
|-----------------|-----------|-------------------------|---|
| Strasse/Nummer: | Auswählen | Aachen                  |   |
|                 | Auswanien | Aachen (Eilendorf)      |   |
|                 |           | Aachen (Haaren)         |   |
|                 |           | Aachen (Verlautenheide) |   |